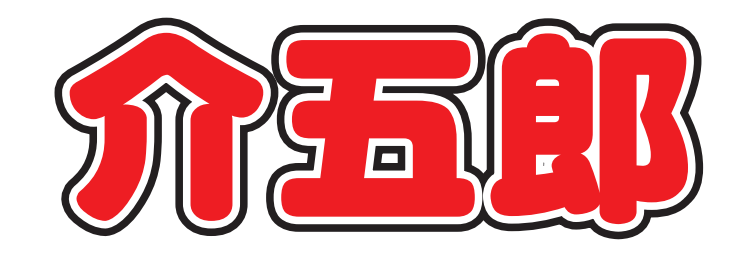

# <全銀協フォーマット作成> 差分マニュアル

# <u>介護保険版 / Ver.7.13.0.0</u> 総合支援版 / Ver.4.11.0.0

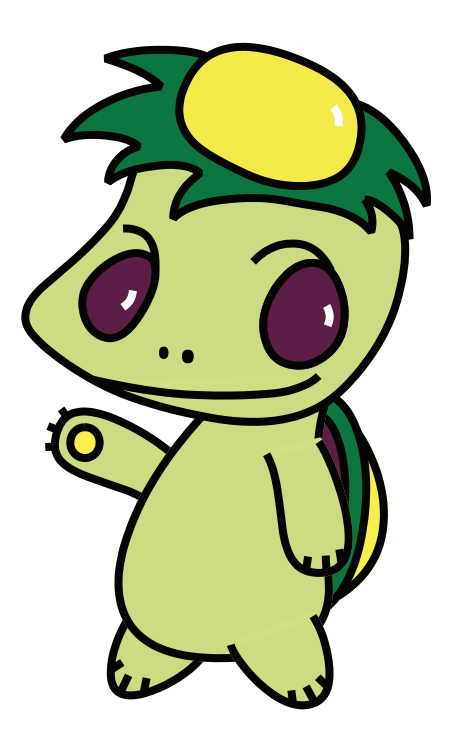

株式会社インフォ・テック

目次

| 1. | はじめい |                 | P. 2  |
|----|------|-----------------|-------|
| 2. | 全銀協会 | データロ座設定         | Р. З  |
|    | 2-1. | 自社口座            | P. 4  |
|    | 2-2. | 利用者口座           | P. 8  |
|    | 2-3. | 事業所台帳と自社口座の紐付け  | P. 12 |
| З. | 振替デー | ータ作成            | P. 14 |
|    | 3-1. | 振替口座)全銀協データ作成画面 | P. 15 |
|    | 3-2. | 振替データ作成画面       | P. 17 |
|    | 3-3. | 作成履歴            | P. 19 |

## 1.はじめに

今回のバージョンアップで口座振替用データ作成時に必要な自社口座情報や利用者口座情報の入力画 面や仕様等を変更しました。振り込み先が複数ある場合、引き落とす口座に設定される個人番号(顧客番 号)が振込先によって異なるケース等があり、その対応を可能にしました。これに伴って入力作業が円滑 に行えるようレイアウト等の見直しをしました。

全銀協フォーマット作成の基本操作は弊社ホームページ内の最新版ダウンロード内に掲載している 「全銀協マニュアル」を参照してください。

http://www.info-tec.ne.jp/users/

### 2.全銀協データロ座設定

自事業所の口座情報を入力する口座マスタ、利用者の口座情報を入力する口座情報のレイアウトを変更しました。また、利用者の口座情報を複数設定できるようになったことで、サービス(法人)により口座が異なる場合に対処できるようになりました。さらに、口座が異なった場合にある程度対象となるデータを特定できるように、事業所台帳に自社口座情報を設定する箇所を設けました。

#### 1.自社口座 P.4

複数口座を設けている場合に判別しやすいように、また、入力箇所もわかりやすくレイアウトを改善 しています。

#### 2.利用者口座 P.8

委託者番号ごとに利用者の口座情報を複数登録できます。入力すべき箇所と項目がわかりやすくなる ようにレイアウトを改善しています。

#### 3.事業所台帳と自社口座の紐付け P. 12

事業所毎に口座情報を設定できる入力箇所を設けました。

#### 2-1.自社口座

同一事業所内で複数口座を設ける場合、銀行と支店は同じケースがほとんどです。今までの介五郎で は機関名(銀行名)と支店名が主に表示されており、口座情報の判別がつきにくかった為、委託者名と委託 者番号を表示するように改善しました。また、それに伴い入力方法が変更になる部分があります。

#### 2-1-1.自社口座マスタ画面

これまで銀行名と支店名がメインに表示されていたため、どの委託者分なのか見分けがつかなかった ので、委託者コードと委託者名を表示させました。

| <b>e</b> 🗆 | ■ 口座振替) 自社口座マスタ 図 |           |           |            |             |            |      |          |        |         |          |    |
|------------|-------------------|-----------|-----------|------------|-------------|------------|------|----------|--------|---------|----------|----|
| E          | 1                 | F2 F3     | F4 Fs     | <b>F</b> 6 | F1 F8<br>印刷 | <b>F</b> 9 | 認了   |          |        |         |          |    |
|            |                   | 1         |           |            | 1.14.64     |            | 45.4 |          |        |         |          |    |
|            | ID                | _ 委託者→`   | .*        |            | 委託          | 者名         |      | 銀行名      | 支店名    | 口座番号    | 廃止       | Â. |
|            | 1                 | 123456789 | 0 カブシキ    | オデイシャイン    | ノフォテック      |            |      | AAAキ*ンコウ | AAAシテン | 1111111 |          |    |
|            | 2                 | 987654321 | D \$7*9\$ | h*Asepta   | לם״ב׳       |            |      | AAAキ*ンコウ | AAAシテン | 2222222 | <b>V</b> |    |
|            | 3                 | 123451234 | 5 カブシキ    | オデイシャイン    | ノフォテック      |            |      | AAAキ*ンコウ | BBBシテン | 3333333 |          |    |
|            | 4                 | 123456789 | D カブシキ    | 油 イシャイン    | ノフォテック      |            |      | BBBキミンコウ | BBBシテン | 1111111 |          |    |
|            | 5                 | 99990000  | カフドシキ     | 対ドイシャイン    | /フォカイゴ      |            |      | 1973     |        | 999000  |          |    |
| *          |                   |           |           |            |             |            |      |          |        |         |          |    |
|            |                   |           |           |            |             |            |      |          |        |         |          |    |
|            |                   |           |           |            |             |            |      |          |        |         |          |    |
|            |                   |           |           |            |             |            |      |          |        |         |          | =  |
|            |                   |           |           |            |             |            |      |          |        |         |          |    |
|            |                   |           |           |            |             |            |      |          |        |         |          |    |
|            |                   |           |           |            |             |            |      |          |        |         |          |    |
|            |                   |           |           |            |             |            |      |          |        |         |          |    |
|            |                   |           |           |            |             |            |      |          |        |         |          |    |
|            |                   |           |           |            |             |            |      |          |        |         |          |    |
|            |                   |           |           |            |             |            |      |          |        |         |          |    |
|            |                   |           |           |            |             |            |      |          |        |         |          |    |
|            |                   |           |           |            |             |            |      |          |        |         |          |    |
|            |                   |           |           |            |             |            |      |          |        |         |          | -  |

| 項目名    | 説明                          |
|--------|-----------------------------|
| ID     | 登録順番号が表示されます。               |
| 委託者コード | 収納機関から定められている委託者コードが表示されます。 |
| 委託者名   | 委託者名が表示されます。                |
| 銀行名    | 銀行名が表示されます。                 |
| 支店名    | 支店名が表示されます。                 |
| 口座番号   | 口座番号が表示されます。                |
| 廃止     | 現在使用していない場合、チェックがつきます。      |

#### 2-1-2. 全銀協標準フォーマット入力画面

出力様式に応じて入力しやすいように画面のレイアウトを変更しました。

※今回のバージョンアップで、これまでゆうちょの貯金記号からの支店番号及び支店名への自動変換機能は廃止いたしました。

| • | 自社口座入力   |                                   | 23 |
|---|----------|-----------------------------------|----|
|   | F1 F2 F3 | E4 E5 E6 E7 E8 E9 E0<br>削除        |    |
|   | ID       | 1                                 |    |
|   | 出力様式     | 1-全銀協標準フォーマット                     |    |
|   | 取引銀行番号   | 0001 取引銀行名 ΔΔΔキシンコウ               |    |
|   | 取引支店番号   | 001         取引支店名         AAAA>テン |    |
|   | 預金種目     | 1 ※1:普通預金 2:当座預金 9:その他 等          |    |
|   | 口座番号     | 1111111                           |    |
|   | 委託者コード   | 1234567890 ※収納機関が定めた委託者のコードを入力します |    |
|   | 委託者名     | カブ・ジキカ・イシャインフォテック                 |    |
|   | 文字コード    | 0-シフトJIS ・                        |    |
|   | 🖻 廃止     |                                   |    |

| 項目名    | 説明                             |
|--------|--------------------------------|
| ID     | 自社口座 ID が自動で割り当てられます。          |
| 出力様式   | 「1-全銀協標準フォーマット」を選択します。         |
| 取引銀行番号 | 統一金融機関番号を入力します。                |
| 取引銀行名  | 取引銀行名を入力します。                   |
| 取引支店番号 | 取引支店番号、振替口座記号を入力します。           |
| 取引支店名  | 取引先の金融機関支店名を入力します。             |
| 預金種目   | 口座の預金種目を入力します。                 |
| 口座番号   | 委託者の口座番号を入力します。                |
| 委託者コード | 収納機関が定めた委託者のコードを入力します。         |
| 委託者名   | 委託者名、ゆうちょ銀行から指定された事業主番号を入力します。 |
| 文字コード  | 作成するデータの文字コードを選択します。           |
|        | ※使用できる文字コードは契約先金融機関によって異なります。  |
| □ 廃止   | 入力した口座を使用しなくなった場合にチェックをつけます。   |

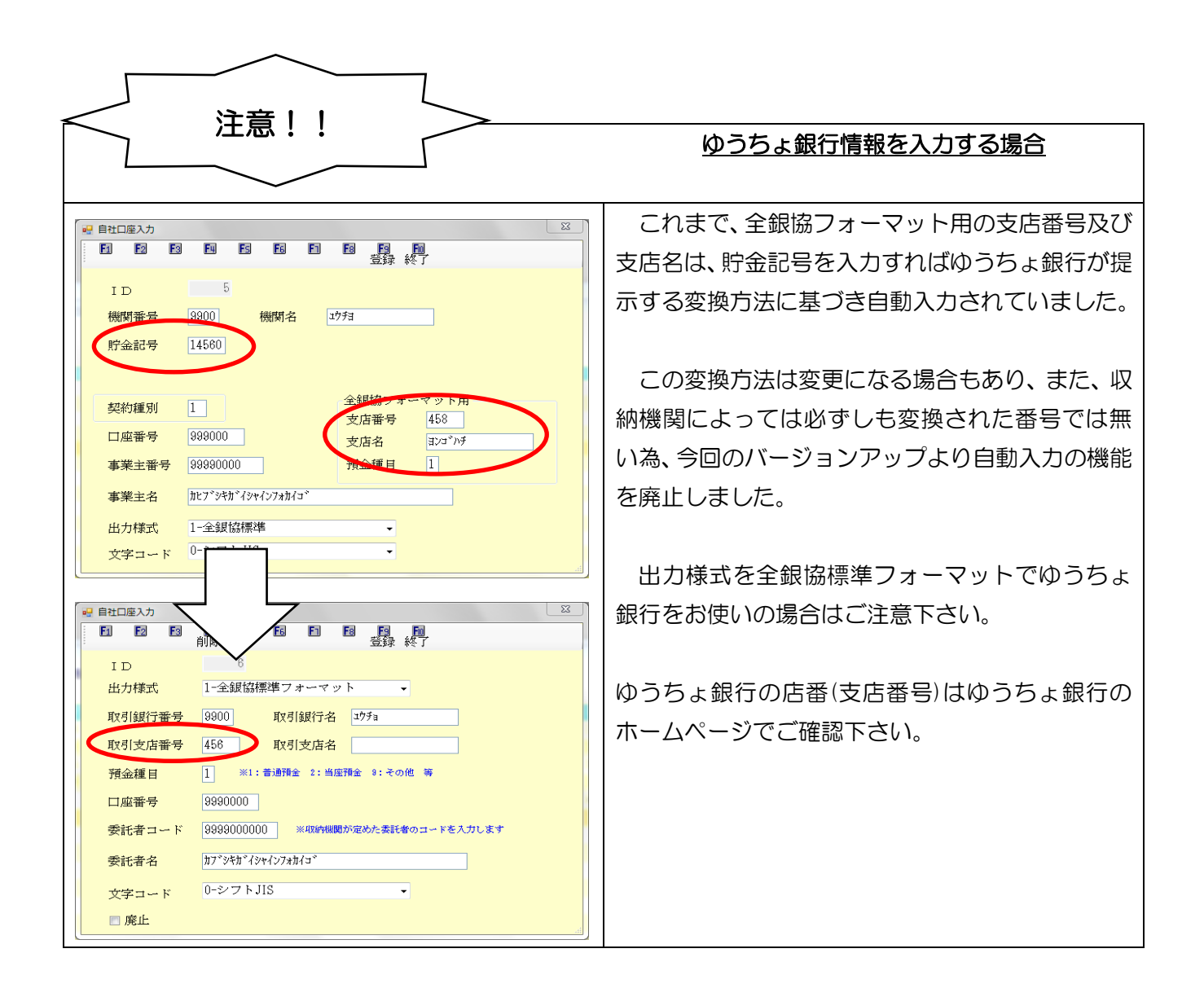

2-1-3. ゆうちょ銀行フォーマット入力画面

| 出力様式に応じて入力しやすいように画面のレイアウ | トを変更しました。 |
|--------------------------|-----------|
|--------------------------|-----------|

| 🖳 自社口座入力 | X                                                                                                    |  |
|----------|----------------------------------------------------------------------------------------------------|--|
| F1 F2 F3 | 日本19月1日 日本19月1日 日本1月1日 日本19月1日 日本19月1日 日本19月1日 日本19月1日 日本19月1日 日本1月1日 日本19月1日 日本19月1日 日本19月1日 日本19月1日 日本19月1日 日本19月1日 日本19月1日 日本19月1日 日本19月1日 日本19月1日 日本19月1日 日本19月1日 日本19月1日 日本19月1日 日本19月11日 日本19月11日 日本19月11111 日本19月11111 日本19月111111 日本19月111111 日本19月1111111 日本19月11111111111111111111111111111111111 |  |
| ID       | 5                                                                                                    |  |
| 出力様式     | 2-ゆうちょ銀行フォーマット →                                                                                                    |  |
| 金融機関コード  | 9900 金融機関名 ゴウチョ                                                                                                    |  |
| 振替口座記号   | 458                                                                                                    |  |
| 種別       | 30                                                                                                    |  |
| 振替口座番号   | 999000                                                                                                    |  |
| 事業主番号    | 99990000 ※収納機関が定めた委託者のコードを入力します                                                                                                    |  |
| 事業主名     | カブ <sup>、</sup> シキカ <sup>、</sup> イシャインフォカイコ <sup>、</sup>                                                                                                    |  |
| 文字コード    | 0-シフトJIS -                                                                                                    |  |
| 🔲 廃止     |                                                                                                    |  |

| 項目名     | 説明                                    |
|---------|---------------------------------------|
| ID      | 自社口座 ID が自動で割り当てられます。                 |
| 出力様式    | 「2-ゆうちょ銀行フォーマット」を選択します。               |
| 金融機関コード | 「9900」を入力します。                         |
| 金融機関名   | 取引銀行名を入力します。金融機関コードに「9900」を入力すると自動で「ユ |
|         | ウチヨ」と入力されます。                          |
| 振替口座記号  | 振替口座記号を入力します。                         |
| 種別      | ゆうちょ銀行から指定されている契約種別を入力します。            |
| 振替口座番号  | 振替口座番号を入力します。                         |
| 事業主番号   | ゆうちょ銀行から指定された事業主番号を入力します。             |
| 事業主名    | ゆうちょ銀行から指定された事業主名を入力します。              |
| 文字コード   | 作成するデータの文字コードを選択します。                  |
|         | ※使用できる文字コードは契約先金融機関によって異なります。         |
| □ 廃止    | 入力した口座を使用しなくなった場合にチェックをつけます。          |

#### 2-2.利用者口座

サービス(法人)によって委託者番号が変わると、それに対して利用者の顧客番号もそれぞれ異なる場合が あります。これに対応する為、利用者の口座情報を複数登録できるように改善いたしました。また、口 座情報を入力する箇所がわかりやすいようにレイアウトを見直しました。

| 本情報 拡張情報                                      | 医療情報 その他 口座情報                                                                                                    |                                                     | ID 0000                                                                                    |
|-----------------------------------------------|----------------------------------------------------------------------------------------------------|-----------------------------------------------------|--------------------------------------------------------------------------------------------|
| 引落口座①<br>委託者コード<br>引落銀行番号<br>引落銀行支店番号<br>預金種目 | 01-1234567890 カブシタガイシャインフォテック     ・       0001     引落銀行名     ギ`ンコウヌイ       001     引落銀行支店名     シテンヌィ       1     ・     ・ | 引落口座③<br>委託者コード<br>金融機関番号<br>貯金記号<br>契約種別表示<br>贮合死号 | 05-99990000 カブジキガジャインフォカイゴ*         9900       金融機関名         14560         30       振替口座表示 |
| 口座田<br>預金者名<br>顧客番号<br>引落口座②                  | 1234507<br>)/3759<br>12345678900987654321                                                                                | 所並出す。<br>預金者名<br>個人番号                               | 7004351<br>リヨウシャ<br>899990000123456789000                                                  |
| 委託者コード<br>引落銀行番号<br>引落銀行支店番号                  | 02-9876543210 カブシキガイシャカ/ゴロウ ・<br>0001 引落銀行名 ギンコウメイ<br>001 引落銀行友店名 シテンメイ                                                  |                                                     |                                                                                            |
| 預金種目<br>口座番号<br>預金者名                          | 1<br>1234567<br>1/3794                                                                                                   |                                                     |                                                                                            |
| 顧客番号                                          | 98765432109876543211                                                                                                    |                                                     |                                                                                            |

■口座情報(全銀協様式入力例)

#### 各項目(全銀協様式)

| 項目名      | 説明                         |
|----------|----------------------------|
| 委託者コード   | 入力している引落口座を使用する自社口座を選択します。 |
| 引落銀行番号   | 引落銀行番号を入力します。              |
| 引落銀行名    | 引落銀行名を入力します。               |
| 引落銀行支店番号 | 引落銀行支店名番号を入力します。           |
| 引落銀行支店名  | 引落銀行支店名を入力します。             |
| 預金種目     | 口座の預金種目を入力します。             |
| 口座番号     | 口座番号を入力します。                |
| 預金者名     | 預金者名を入力します。                |
| 顧客番号     | 委託者が定めた顧客番号を入力します。         |

#### ■口座情報(ゆうちょ様式入力例)

| 基本情報 拡張情報               | 8 医療情報 その他 口座情報                                                                         |                 |                                |
|-------------------------|-----------------------------------------------------------------------------------------|-----------------|--------------------------------|
| 引落口座①<br>委託者コード         | 01-1234567890 カブンキガイシャインフォテック ・                                                         | 引落口座③<br>委託者コード | 05-99990000 カブ*シキカ*イシャインフォカイゴ* |
| 引落銀行番号<br>引落銀行支店番       | 0001         引落銀行名         ギンコウメイ           号         001         引落銀行支店名         シテンメイ | 金融機関番号<br>貯金記号  | 9900 金融機関名 14560               |
| 預金種目<br>口座番号<br>骊令者名    | 1<br>1234567                                                                            | 契約種別表示<br>貯金番号  | 30 撒晉山座表示 11<br>7654321        |
| <sub>預並有石</sub><br>顧客番号 | 12345678900987654321                                                                    | 個人番号            | 99990000123456789000           |
| 引落口座②                   |                                                                                         |                 |                                |
| 委託者コード                  | 02-9876543210 h7°2*h°42*h43°D7 🗸                                                        |                 |                                |
| 引落銀行番号                  | 0001 引落銀行名 キャンコウメイ                                                                      | ]               |                                |
| 引落銀行支店番                 | 号 001 引落銀行支店名 シテンメイ                                                                     | ]               |                                |
| 預金種目                    | 1                                                                                       |                 |                                |
| 口座番号                    | 1234567                                                                                 |                 |                                |
| 預金者名                    | VIDVY                                                                                   |                 |                                |
|                         | 98765432109876543211                                                                    |                 |                                |

#### 各項目(ゆうちょ様式)

| 項目名    | 説明                                   |
|--------|--------------------------------------|
| 委託者コード | 入力している引落口座を使用する自社口座を選択します。           |
| 金融機関番号 | 「9900」を入力します。                        |
| 金融機関名  | 金融機関番号に「9900」を入力すると自動で「ユウチヨ」と入力されます。 |
| 貯金記号   | 貯金記号を入力します。                          |
| 契約種別表示 | 契約種別を入力します。                          |
| 振替口座表示 | 振替口座を入力します。                          |
| 貯金番号   | 貯金番号を入力します。                          |
| 預金者名   | 預金者名を入力します。                          |
| 個人番号   | 個人番号を入力します。                          |

#### <口座情報入力画面>

ロ座情報を入力する箇所がわかりやすいように、利用者台帳に「ロ座情報」タブを追加しました。 ここでは介護保険の利用者台帳で説明しています。

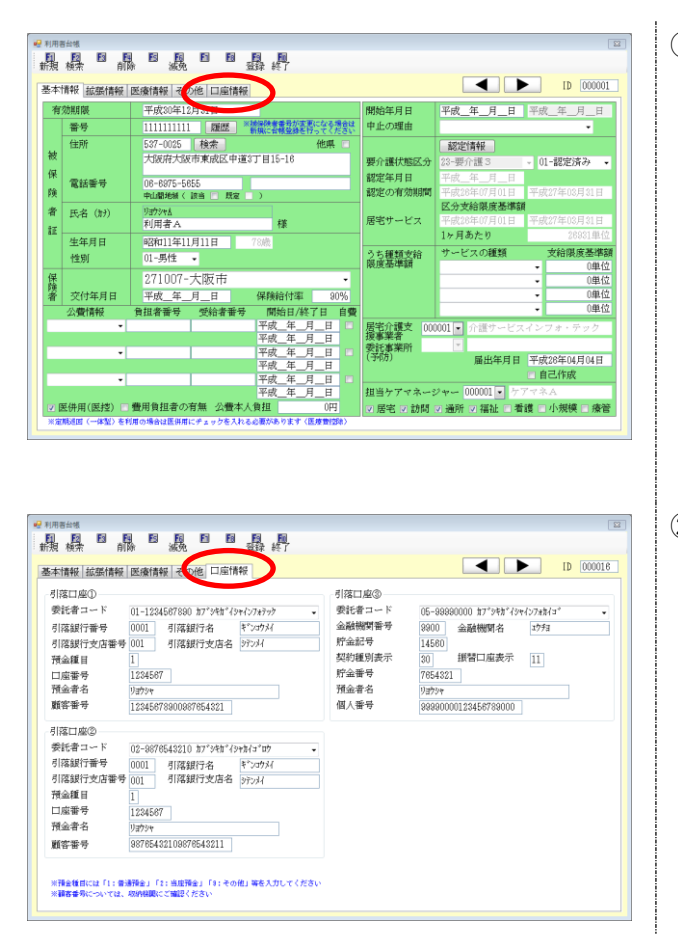

 利用者台帳に新しく「口座情報」タブが追加 されています。

② 「口座情報」タブをクリックすると、口座情報入力画面が表示されます。
 最大3つまでの口座情報を入力することができます。

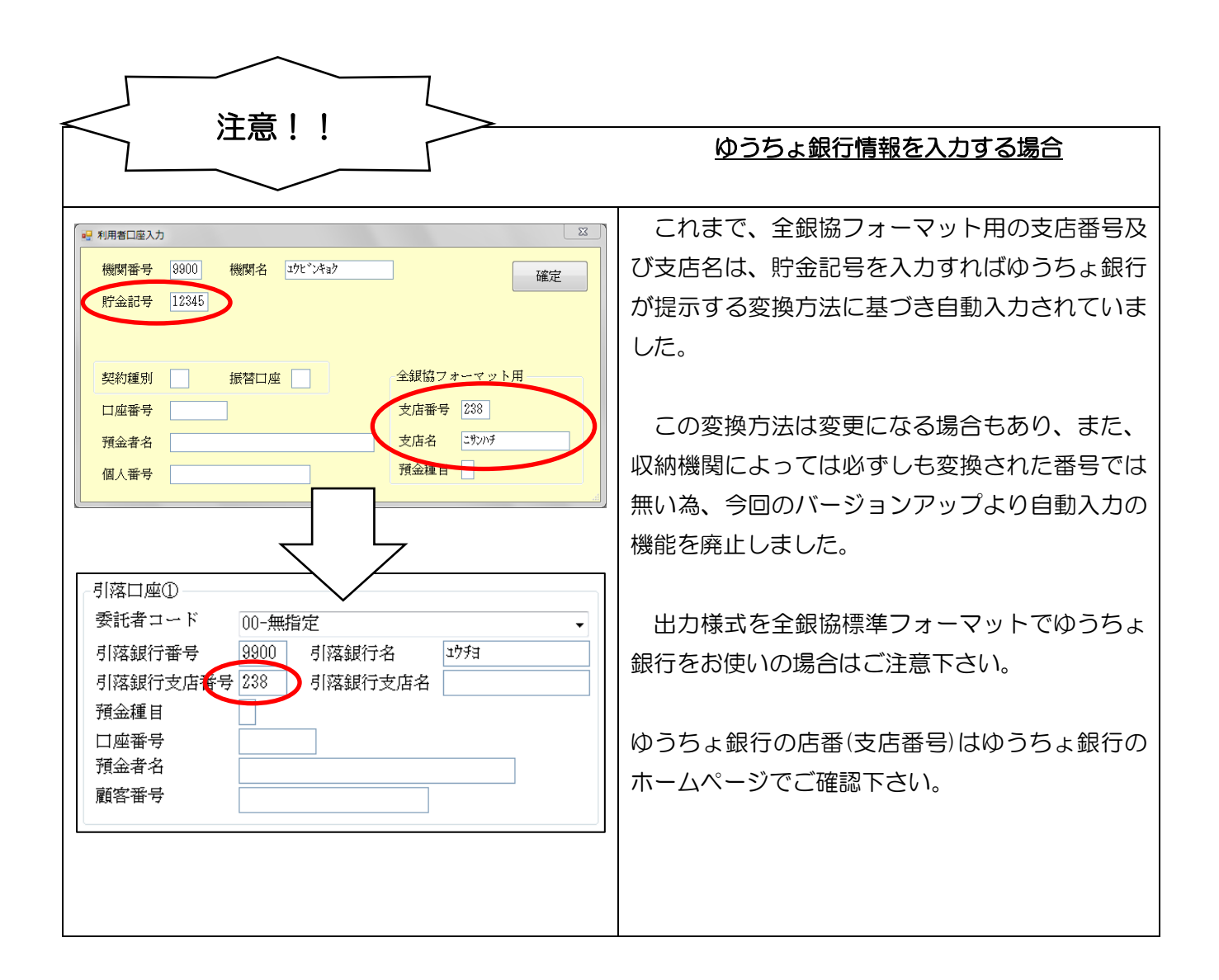

#### 2-3.事業所台帳と自社口座の紐付け

サービス毎等、複数口座を管理できるようにすると全銀協のデータ作成の際に該当利用者及び該当サ ービスを手動で選択する必要が出てきます。これに対して、ある程度対象となるデータを特定できるよ うに事業所台帳に自社口座の情報を紐付けることができるように改善しました。

※事業所台帳にて自社口座の紐付けをしておかないと、口座振替データ作成時に、そのサービスを利 用している利用者名が表示されません。必ず自事業所台帳にて口座情報の紐付けを行ってください。

|                              | 介護保                                 | 除                                                                                                 | 総合支援                                                                                         |
|------------------------------|-------------------------------------|---------------------------------------------------------------------------------------------------|----------------------------------------------------------------------------------------------|
| ■ 東京市台橋<br>副 図 図<br>新規 検索 複3 |                                     |                                                                                                   | ₩ 事業所始端<br>副 図 図 図 図 図 図 図 図 図 図 図 図<br>新規 検索 複写 前除                                          |
| ● ● 未 川 廃 止                  | ※本学が考望が治(面)ともよう 組みは                 | 449114914 1-2c1                                                                                   | □ 廃止 ID 000001                                                                               |
| 事業所審考                        | 2711111111 新規に合植登録を行ってください          | 2級サ書配置 1-なし ・                                                                                     | 事業所番号 2712312313 サービス提供単位番号                                                                  |
| (アリガナ)                       | カイコッサーヒッスインフォ・テック                   | 緊急訪問時                                                                                             | ※事業所番号が変更になる場合は新規に台帳登録を行ってください ※# いては修理の検知なかっ                                                |
| 事業所名                         | 介護サービスインフォ・テック                      | 特別体制                                                                                              | (111h*4) なっかわノー* ワンド (111h*4) ワンド (111h*4)                                                   |
| 法人                           | 000001 - 株式会社インフォ・テック               | ● 機論を訓練 ・                                                                                         | マンジャーション マンジャーション マンジャーション マンジャーション マンジャーション マンジャーション アイシン アイシン アイシン アイシン アイシン アイシン アイシン アイシ |
| 郵価報号                         | 573-0153 tot                        | ▲ 食事提供 · · · · · · · · · · · · · · · · · · ·                                                      | 事末所有 活毛川設 へがを打ちてくたさい                                                                         |
| 合語                           | 100100 1997                         | →                                                                                                 | 法人 ・ ・ ・ ・ ・ ・ ・ ・ ・ ・ ・ ・ ・ ・ ・ ・ ・ ・ ・                                                     |
| Indeal VI                    | v ·                                 | ▼ 日本には 日本 「 「 「 「 「 「 「 「 「 「 」 」 」 「 「 」 」 」 「 」 」 」 」 「 」 」 」 」 」 」 」 」 」 」 」 」 」 」 」 」 」 」 」 」 | 部(研究長 E27_0025 社会会)                                                                          |
| 雪纤恶导                         | 08-8975-5855 F#Y 08-8975-5858       | (学動) (学校) (学校) (学校) (学校) (学校) (学校) (学校) (学校                                                       | <b>野皮田 9</b> 537-0023 快光 目間速入力がクリアされま<br>分式                                                  |
| H500m 17                     | 00 0010 0000 THA 00 0010 0000       | 医師の配置                                                                                             | 11月77 人政府人政市東政区中道 763い                                                                       |
| 代表者                          | 代表 太郎                               | 精神科医師                                                                                             |                                                                                              |
| 法人種別                         | 05-営利法人 🗸                           | 夜間勤務                                                                                              | 电話音·芬 00-03/5-3035 FAX 164月加配加算                                                              |
| <b>東業</b> 前区分                |                                     | 送迎体制                                                                                              | 役職名 福祉専門職員配置加算 I                                                                             |
| *****                        |                                     | 職員の欠員                                                                                             | 代表者                                                                                          |
| 地域区分                         | 6-2 級地 • 地域区分印刷                     | 生活保護法<br>・                                                                                        | 指定区分 0-指定 ▼ 栄養士和孟加第1                                                                         |
| サービス区分                       | · 1-介護保険 -                          | 「「「「「「」」」                                                                                         | サービッ理解 11-民党会社 (14)気法を の方無                                                                   |
| サービス種類                       | 11-訪問介護                             | 「「「」」 「」 「」 「」 「」 「」 「」 「」 「」 「」 「」 」 「」 」 」 」 」 」 」 」 」 」 」 」 」 」 」 」 」 」 」 」                    | 「「「「「「「」」」」」」「「」」」」」」」」「「」」」」」」」」」」」」                                                        |
| and and the state            | 1000                                | 認知症專門鍊                                                                                            | 施設等の区分                                                                                       |
| 87.21-1-                     | TOON MEISTREOOMETRETOCERREO C V/CCV | 事業所加算 0-なし ・                                                                                      | 施設区分                                                                                         |
| 委託者コード                       | 01-1234567890 カブシキガイシャインフォテッケ -     | 中山間加算 1-非該当 🗸                                                                                     | A型減免有無 0-無 ▼ 利用定員 0人 ▼                                                                       |
| 医療保険情報                       | ź                                   | 処遇改善加算 1-処遇改善加算 (I) -                                                                             | 日処通以香 前沢                                                                                     |
| 都道府県番号                       | テーションコード                            | 身体20分未満 1-対応不可 ·                                                                                  |                                                                                              |
|                              |                                     | 田地攻区方  2-将中地 ▼                                                                                    |                                                                                              |

| 項目名    | 説明                      |
|--------|-------------------------|
| 委託者コード | 自社口座マスタで入力した口座情報を選択します。 |

<委託者コード設定方法>

ここでは介護保険の事業所台帳で設定方法を説明しています。

| ₩ 專業所台帳                                               | 8                                            |
|-------------------------------------------------------|----------------------------------------------|
|                                                       |                                              |
| □ 事業所廃止                                               | TD 000001                                    |
| 事業所番号 2711111111 **事業所参与が支更になる場合は<br>新聞にを確認等を持たてくたさい。 | 特別地域 1-なし -                                  |
| (フリカ*ナ) カイコ*サーヒ*スインフォ・テック                             | <ul> <li>2級サ青配直</li> <li>(83年始間時)</li> </ul> |
| 事業所名 介護サービスインフォ・テック                                   | 特别体制                                         |
| 法人 000001 ■ 株式会社インフォ・テック                              | 機能訓練                                         |
| 郵便飛手 527-0025 +b-b                                    | 食事提供                                         |
|                                                       | 大谷介助                                         |
| ARTITAR ARTICLE                                       | 11/11/180 0                                  |
| 電話番号 06-6975-5655 FAX 06-6975-5656                    | 常勤医師                                         |
|                                                       | 医師の配置                                        |
|                                                       | 精神科医師                                        |
| 法人種別 05-名利広人 ・                                        |                                              |
| 事業所区分 1-指定事業所 ▼                                       | 職員の欠員   *                                    |
| 地域区分 6-2級地 • 地域区分印刷                                   | 生活保護法                                        |
| サービス区分 1-介護保険                                         | 施設区分                                         |
| サービス運賃 43-展宅介護支援                                      | 「人員配直」                                       |
|                                                       | 認知症專門鍊                                       |
| 書切100k ※書51なしの場合は100を設定してくたさい                         | - 事業所加算 0-なし -                               |
|                                                       | 中山間加算                                        |
| 医瘘保険情報                                                | の 過 改 香 加 昇                                  |
| 都道府県番号 ステーションコード                                      |                                              |
|                                                       | IN COMPLY A LOT OF                           |

| 🛃 專業所給帳        |                                                                    |                                                 |
|----------------|--------------------------------------------------------------------|-------------------------------------------------|
|                |                                                                    |                                                 |
| ■ 事業所廃止        | The second second                                                  | TD 000001                                       |
| 事業所番号          | 2711111111 **苹果所善者が変更になる場合は<br>新期に各体育務を行ってくたさい                     | 特別地域 1-なし ・                                     |
| (705°4)        | カイコッサード エインフォーテック                                                  | - 2 級サ貴配置 · ·                                   |
| 事業所名           | 介護サービスインフォ・テック                                                     | 996元10月9日 *                                     |
| 24.7           | 000001 - 株式会社 シンフォッテック                                             | 裕能訓練                                            |
| 法人             | 000001 • 株式会社インフォ・デック                                              | 食事提供                                            |
| 郵便番号           | 537-0025 検索                                                        | 大浴介助                                            |
| 住所             | 大阪府大阪市東成区中道                                                        | 特浴介助                                            |
|                |                                                                    | リハビリ体制                                          |
| 電話番号           | 06-6975-5655 FAX 06-6975-5656                                      | 常勤医師                                            |
| 代表者            | 代表 太郎                                                              | 医師の配置・                                          |
| 24. 4. 697 534 | 06-常利告本 4                                                          | - 精仲科达師                                         |
| (25.八,4里,75)   | 05-24002/                                                          | (201=)30039                                     |
| 事業所区分          | 1-指定事業所 •                                                          | 職員の欠員                                           |
| 地域区分           | 6-2級地 • 地域区分印刷                                                     | 生活保護法                                           |
| 9+ -14=57 (A   | 1                                                                  | 施設区分                                            |
| 9-EXEM         |                                                                    | 人員配置                                            |
| サービス種類         | 43-居宅介護支援 🗸                                                        | 看護職員                                            |
| 割引率            | 100% ※参照なしの場合は100を設定してください                                         | 認知症專門鍊                                          |
| 委託者コード         |                                                                    | - ●来所加昇 いなし -                                   |
|                | 01-1234567890 カブ*シキカ*イシャインフォテック                                    | 小 通 内 通 加 算 一 一 一 一 一 一 一 一 一 一 一 一 一 一 一 一 一 一 |
| 医療保険情報         | 02-367/6543210 用7*3年指*イシャルイコ*ロウ<br>03-1234512345 コブ*3年指*イシャインフォテック | 身体20分未満                                         |
| 都道府県番号         | 04-1234567890 カブ*シキカ*イシャインフォテック<br>05-99990000 カブ*シキカ*イシャインフォカイコ*  | 旧地域区分 2-特甲地 •                                   |

 自社口座情報を紐づけるため、事業所台帳で 自社の画面を開きます。
 新しく「委託者コード」の項目が追加されて いることがわかります。

② 「委託者コード」の▼をクリックすると、自 社口座マスタで登録した口座情報が表示さ れます。該当の口座情報を選択し、登録(F9) を行って下さい。

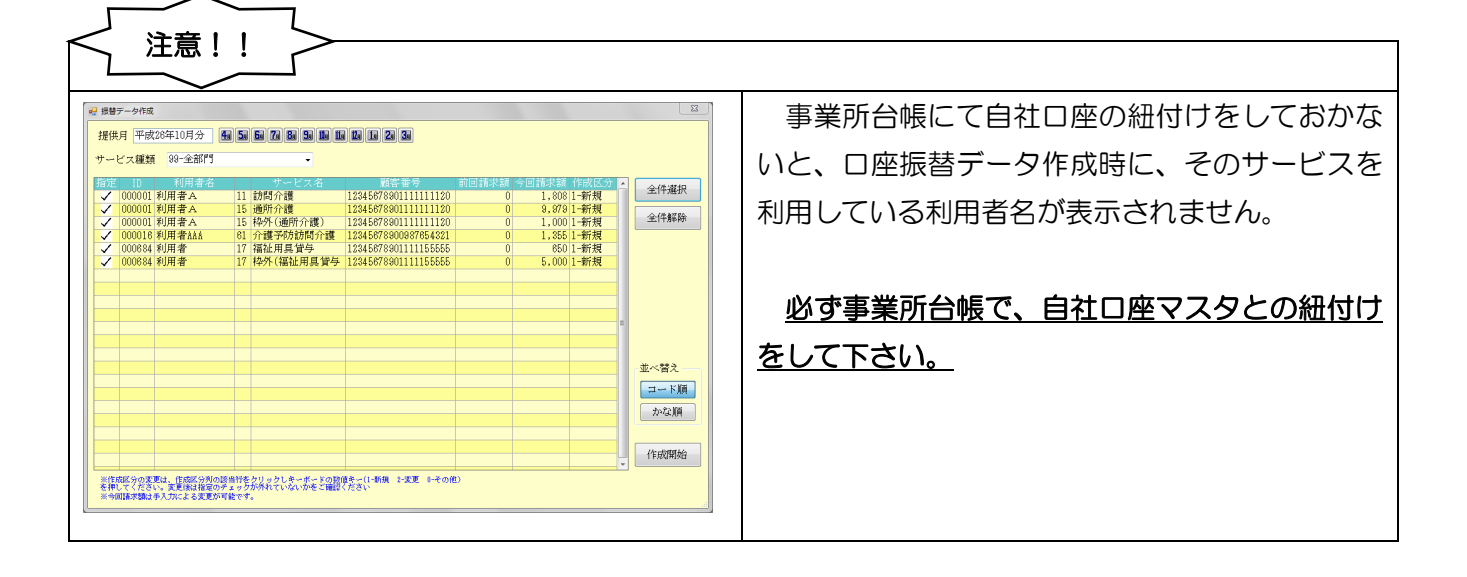

## 3.振替データ作成

自社口座が複数ある場合に選択が容易にできるように、また、作成対象となるデータが用意に選択できるように改善いたしました。

#### 1.振替口座)全銀協データ作成画面 P. 15

作成する自社口座等がわかりやすいように改善しました。

2.振替データ作成画面 P. 17

作成対象となるデータ等がわかりやすいように改善いたしました

3.作成履歴 P.19

作成した利用者毎の負担金の合計と明細が容易に確認できるように改善いたしました。

#### 3-1.口座振替)全銀協データ作成画面

作成する自社口座が容易に区別できるように、「出力指定機関」から「委託者コード」の表示に変更しました。

また、これまで「請求月日」と表示されていた部分もわかりやすいように「引落日」に変更しました。

| □□ □ 座振替) 全銀協データ作成 23                             |
|---------------------------------------------------|
| 提出月 平成27年01月分<br>4月 5月 6月 7月 8月 5月 1月 1月 1月 2月 3月 |
| 委託者コード 05-99990000 カブシキガイシャインフォカイゴ →              |
| 引落日 0115 ※1月1日の場合は0101と入力します                      |
| ゆうちょ様式<br>再振替日 0115<br>振替回数 3                     |
| 振替データ作成                                           |
| <b>一</b> 作成履歴                                     |

| 項目名        | 説明                       |
|------------|--------------------------|
| 提出月を設定します。 |                          |
| 委託者コード     | 委託者コードを選択します。            |
| 引落日        | 引落日を入力します。               |
| 再振替日       | 再振替日を入力します。※ゆうちょ様式のみ入力可能 |
| 振替回数       | 振替回数を入力します。※ゆうちょ様式のみ入力可能 |
| 振替データ作成    | 「3-2.振替データ作成画面」を表示します。   |
| 作成履歴       | 作成履歴画面を表示します。            |

| 注意!!                                  |                                                                            |
|---------------------------------------|----------------------------------------------------------------------------|
|                                       | 事業所台帳にて自社口座の紐付けをしておかな                                                      |
| 入力エラー                                 | いと、口座振替データ作成時に左側の入力エラー                                                     |
|                                       | メッセージが表示されます。                                                              |
| ●業所台帳に該当の委託者コードが設定されている事業所がありません<br>ん | <u>必ず事業所台帳で、自社口座マスタとの紐付け</u><br><u>をして下さい。(3-3.事業所台帳と自社口座の紐付</u><br>け)を参照。 |

#### 3-2.振替データ作成画面

作成対象となるデータの選択が容易にできるように改善いたしました。

| 🖳 振替     | データ作成                                    |                                        |              |                                        |                             |       |       |        | X             |
|----------|------------------------------------------|----------------------------------------|--------------|----------------------------------------|-----------------------------|-------|-------|--------|---------------|
| 提供       | 月平成                                      | 26年10月分 🛛 🖁                            | <b>a</b> 5a  | 6a 7a 8a 9a 11a 11a                    | 1 19 19 29 39               |       |       |        |               |
| +        | ビス種類                                     | 99-全部門                                 |              | <b>_</b>                               |                             |       |       |        |               |
|          | 指定 10 利田老女 サンドマタ 諸安悉号 前回請求領 公回請求領 佐成区会 - |                                        |              |                                        |                             |       |       |        |               |
| 指定       | ID .                                     | 利用者名                                   | - 11         | サービス名                                  | 顧各番亏                        | 前回請求額 | 今回請求額 | 作成区分 4 | 全件選択          |
| <b>_</b> | 000001                                   | 利用有A                                   | 11           | 初向介護                                   | 123456789011111111120       | U     | 1,808 |        |               |
| <b>V</b> | 000001                                   | 利用者A                                   | 15           | 地別の設定の構成                               | 12345678901111111120        | U     | 9,9/9 |        | 全件解除          |
| ×        | 000001                                   | 利用有益                                   | 15           | 1271(通川)/[禮)                           | 123400780011111111120       | 0     | 1,000 | 1-新規   |               |
| V        | 000016                                   | 利用者的的                                  | 17           | 71. 设立的加回开设。                           | 120450700001111155555       | 0     | 1,000 |        |               |
|          | 000084                                   | 利用者                                    | 17           | 11111111111111111111111111111111111111 | 12045070001111155555        | 0     | 5 000 |        |               |
|          | 000004                                   | <b>小小市-</b> 省                          | 17           | 1千/11(1曲1山市共員プ                         | 12345076501111155555        | V     | 5,000 |        |               |
|          |                                          |                                        |              |                                        |                             |       |       |        |               |
|          |                                          |                                        | -            |                                        |                             |       |       |        |               |
|          |                                          |                                        |              |                                        |                             |       |       |        |               |
|          |                                          |                                        |              |                                        |                             |       |       |        |               |
|          |                                          |                                        |              |                                        |                             |       |       |        |               |
|          |                                          |                                        |              |                                        |                             |       |       |        |               |
|          |                                          |                                        |              |                                        |                             |       |       |        | -並べ替え         |
|          |                                          |                                        |              |                                        |                             |       |       |        | コード順          |
|          |                                          |                                        |              |                                        |                             |       |       |        | かな順           |
|          |                                          |                                        |              |                                        |                             |       |       |        | 17 - 64 /1 /2 |
|          |                                          |                                        |              |                                        |                             |       |       |        |               |
|          |                                          |                                        |              |                                        |                             |       |       |        | 作成開始          |
|          |                                          |                                        |              |                                        |                             |       |       |        |               |
| ※作<br>を押 | 成区分の変<br>してくださ<br>可請求額は                  | 更は、作成区分列の調<br>い。変更後は指定の引<br>手丸力にとる変更が調 | 多当行を<br>キェック | クリックしキーボードの数f<br>が外れていないかをご確認く         | 直キー(1-新規 2-変更 0-その他<br>ください | 1)    |       |        |               |
| ~ 7      | 고 : 변 가 ~ 유명(공.                          | テハルによる変更がい                             | THE C. 9     | •                                      |                             |       |       |        | 4             |

| 項目名    | 説明                                   |
|--------|--------------------------------------|
| 提供月    | サービス提供を行った月を選択します。                   |
| サービス種類 | サービス種類ごとに表示したい場合に選択します。(既定値は 99-全部門) |
| 全件選択   | 画面に表示されているデータを全て選択します。               |
| 全件解除   | 画面に表示されているデータの選択を全て解除します。            |
| コード順   | 利用者を ID 順に並び替えます。                    |
| かな順    | 利用者をかな順に並び替えます。                      |
| 指定     | 作成したいデータにチェックをつけます。                  |
| ID     | 利用者 ID が表示されます。                      |
| 利用者名   | 利用者名が表示されます。                         |
| サービス名  | サービス名が表示されます。                        |
| 顧客番号   | 顧客番号が表示されます。                         |
| 前回請求額  | 提出月が同月で前回作成したデータが存在する場合に表示されます。      |
| 今回請求額  | 実績、枠外、売上伝票の現在の利用者負担額が表示されます。         |
| 作成区分   | データの作成区分が表示されます。キーボードで変更できます。        |

<u> <振替データ作成時変更点></u>

| 30032                                                                                                    | 罐/入浴                                                                                                    | 通所介護/リハ                                                                                                    | 萑                                                                                                    | 往用具資与                                                                                                    | 福祉                                                                                          | 用具販売                                                                    | 訪問希護/リハ                                                                                                    | 小規模多                                                                                                    | 機能型                                                                                         | 居宅療義管理指導                                                                                                    |                                                                                                    |
|----------------------------------------------------------------------------------------------------|----------------------------------------------------------------------------------------------------|----------------------------------------------------------------------------------------------------|----------------------------------------------------------------------------------------------------|----------------------------------------------------------------------------------------------------|---------------------------------------------------------------------------------------------|-------------------------------------------------------------------------|----------------------------------------------------------------------------------------------------|----------------------------------------------------------------------------------------------------|---------------------------------------------------------------------------------------------|----------------------------------------------------------------------------------------------------|----------------------------------------------------------------------------------------------------|
| 指定                                                                                                    | ID                                                                                                    | 利用者名                                                                                                    |                                                                                                    | サービス                                                                                                    | 题類                                                                                          | 機関                                                                      | 名前回                                                                                                    | 請求額  今                                                                                                  | 回請求額                                                                                        | 作成区分                                                                                                    | 全件選択                                                                                                    |
| ~                                                                                                    | 0000018                                                                                                    | 利用者A                                                                                                    | 11<br>61                                                                                                    | 訪問?1護<br>介護予防部                                                                                                    | 樹企建                                                                                         | 3793<br>\$**(1237                                                       |                                                                                                    | 0                                                                                                    | 1,808                                                                                       | 1-新規                                                                                                    | 令任報院                                                                                                    |
| ~                                                                                                    | 000010                                                                                                    | 4.2142 del more                                                                                                    | 01                                                                                                    | 71 ASE 31197 A.G                                                                                                    | IPU/T KBC                                                                                   | 1 22771                                                                 |                                                                                                    |                                                                                                    | 1,000                                                                                       | 1 4/1/25                                                                                                    | 土口市中区                                                                                                    |
|                                                                                                    |                                                                                                    |                                                                                                    |                                                                                                    |                                                                                                    |                                                                                             |                                                                         |                                                                                                    |                                                                                                    |                                                                                             |                                                                                                    |                                                                                                    |
|                                                                                                    |                                                                                                    |                                                                                                    |                                                                                                    |                                                                                                    |                                                                                             |                                                                         |                                                                                                    |                                                                                                    |                                                                                             |                                                                                                    |                                                                                                    |
|                                                                                                    |                                                                                                    |                                                                                                    |                                                                                                    |                                                                                                    |                                                                                             |                                                                         |                                                                                                    | _                                                                                                    |                                                                                             |                                                                                                    |                                                                                                    |
|                                                                                                    |                                                                                                    |                                                                                                    |                                                                                                    |                                                                                                    |                                                                                             |                                                                         |                                                                                                    |                                                                                                    |                                                                                             |                                                                                                    |                                                                                                    |
|                                                                                                    |                                                                                                    |                                                                                                    |                                                                                                    |                                                                                                    |                                                                                             |                                                                         |                                                                                                    |                                                                                                    |                                                                                             |                                                                                                    |                                                                                                    |
|                                                                                                    |                                                                                                    |                                                                                                    |                                                                                                    |                                                                                                    |                                                                                             |                                                                         |                                                                                                    |                                                                                                    |                                                                                             |                                                                                                    |                                                                                                    |
|                                                                                                    |                                                                                                    |                                                                                                    |                                                                                                    |                                                                                                    |                                                                                             |                                                                         |                                                                                                    |                                                                                                    |                                                                                             |                                                                                                    |                                                                                                    |
|                                                                                                    |                                                                                                    |                                                                                                    |                                                                                                    |                                                                                                    |                                                                                             |                                                                         |                                                                                                    |                                                                                                    |                                                                                             |                                                                                                    |                                                                                                    |
|                                                                                                    |                                                                                                    |                                                                                                    |                                                                                                    |                                                                                                    |                                                                                             |                                                                         |                                                                                                    |                                                                                                    |                                                                                             |                                                                                                    |                                                                                                    |
|                                                                                                    |                                                                                                    |                                                                                                    |                                                                                                    |                                                                                                    |                                                                                             |                                                                         |                                                                                                    |                                                                                                    |                                                                                             |                                                                                                    |                                                                                                    |
|                                                                                                    |                                                                                                    |                                                                                                    |                                                                                                    |                                                                                                    |                                                                                             |                                                                         |                                                                                                    |                                                                                                    |                                                                                             |                                                                                                    | 作成開始                                                                                                    |
| NE 9                                                                                                    | 1.1.新闻                                                                                                    | 2-実更 0-その他                                                                                                    |                                                                                                    |                                                                                                    |                                                                                             |                                                                         |                                                                                                    |                                                                                                    | 利用人                                                                                         | 数 2人                                                                                                    |                                                                                                    |
|                                                                                                    |                                                                                                    |                                                                                                    |                                                                                                    |                                                                                                    |                                                                                             |                                                                         |                                                                                                    |                                                                                                    |                                                                                             |                                                                                                    |                                                                                                    |
|                                                                                                    |                                                                                                    |                                                                                                    |                                                                                                    |                                                                                                    |                                                                                             |                                                                         |                                                                                                    |                                                                                                    |                                                                                             |                                                                                                    |                                                                                                    |
|                                                                                                    |                                                                                                    |                                                                                                    |                                                                                                    |                                                                                                    | 7                                                                                           |                                                                         | Z                                                                                                    |                                                                                                    |                                                                                             |                                                                                                    |                                                                                                    |
| 増デ・                                                                                                    | - 夕作成                                                                                                    |                                                                                                    |                                                                                                    |                                                                                                    | 7                                                                                           | 「<br>〜                                                                  | Z                                                                                                    |                                                                                                    |                                                                                             |                                                                                                    | ×                                                                                                    |
| 「甘デ・                                                                                                    | -夕作成                                                                                                    | 年10月分)(風))                                                                                                    | 52 61                                                                                                    | 74 84 94                                                                                                    |                                                                                             |                                                                         | 7                                                                                                    |                                                                                                    |                                                                                             |                                                                                                    | ×                                                                                                    |
| 増テービ                                                                                                    | - 夕作或<br>平成26<br>ス種類                                                                                                    | 年10月分)(編)(第二)                                                                                                    | 52 64                                                                                                    |                                                                                                    |                                                                                             |                                                                         | }                                                                                                    |                                                                                                    |                                                                                             | _                                                                                                    | ×                                                                                                    |
| 増チ・指摘                                                                                                    | - 夕作或<br>平成26<br>ス種類                                                                                                    | 年10月分   編 (1<br>改一全部)<br>改一全部)<br>15-通新介護                                                                                                    | 52 64                                                                                                    |                                                                                                    |                                                                                             |                                                                         | }                                                                                                    | 前回請求額                                                                                                   | 今回讀3                                                                                        | 終題(作敗区分)。                                                                                                    |                                                                                                    |
| 増チービー指して                                                                                                    | -夕作成<br>平成26<br>ス種類<br>10000001                                                                                                    | 年10月分 國際<br>第二章部門<br>第二章部門<br>17-谭新月夏情報<br>第二章第一周夏情報                                                                                                    | 5. 日                                                                                                    | 1 79 ( 19 ) ( 9)<br>[2]                                                                                                    |                                                                                             |                                                                         |                                                                                                    |                                                                                                    | 今回講2<br>9                                                                                   | 33回《日秋/200分》<br>979(1) - 新村親<br>2000(1) - 長子親                                                                                                    | ×<br>全件選択                                                                                                  |
| 増テービ 酒 くく                                                                                                    | - 夕作成<br>平成26<br>ス種類<br>000001<br>000001<br>000001                                                                                                    | 年10月分<br>國家主語<br>17-福祉用以時間<br>11-福祉用以時間<br>83-福祉用具販売<br>30-介護<br>30-介護<br>30-介護<br>30-有護子科                                                                                                    | 5. 6日                                                                                                    | 20 82 94                                                                                                    | 利用で                                                                                         |                                                                         |                                                                                                    | 可回請求請<br>0<br>0<br>0                                                                                    | 今回論2<br>9,<br>1,                                                                            | 258 作款区分 -<br>873 1-新規<br>000 1-新規<br>255 1-新規                                                                                                    | 全件選択           全件解除                                                                                        |
| 増テー 福 ノ マ ノ                                                                                                    | -夕作成<br>平成26<br>ス種類<br>000001<br>000001<br>000001<br>0000018                                                                                                    | 年10月分 (編)<br>(1)<br>(1)<br>(1)<br>(1)<br>(1)<br>(1)<br>(1)<br>(1                                                                                                    | 50 50 50 50 50 50 50 50 50 50 50 50 50 5                                                                                                    | 「変 数 50<br>」<br>「護子切石の「<br>「 読子切石の「<br>「 読子切石の「<br>」                                                                                         | 副国の名                                                                                        |                                                                         |                                                                                                    | 前回話:联結<br>0<br>0<br>0<br>0<br>0                                                                         | 今回讀9<br>9<br>1.<br>1.                                                                       | <ul> <li>258 (竹炊区2)</li> <li>2679 1 新規</li> <li>2679 1 新規</li> <li>2685 1 新規</li> <li>2685 1 新規</li> <li>2690 1 新規</li> </ul>                                                                                                    | 全件獲択           全件解除                                                                                        |
| 増チービアシン                                                                                                    | -夕作成<br>平成26<br>ス種類<br>000001<br>000001<br>000001<br>000018<br>000084                                                                                                    | 年10月分 属。<br>第二章 244<br>15-週代報告報<br>15-週代報告報<br>2017年後年月夏初<br>2017年後年月夏初<br>2017年後年月夏初<br>2017年後年月夏初<br>2017年後年月夏初<br>2017年後年月夏初<br>2017年後年月夏初<br>2017年後年月夏初<br>2017年8月<br>2017年8月<br>2017<br>2017<br>2017<br>2017<br>2017<br>2017<br>2017<br>2017<br>2017<br>20                                                                                                    | 5. 5. 5.<br>5. 5.<br>5.<br>5.<br>5.<br>5.<br>5.<br>5.<br>5.<br>5.<br>5.<br>5.<br>5.<br>5.<br>5                                                                     | 7 日 日<br>日<br>日<br>日<br>日<br>日<br>日<br>日<br>日<br>日<br>日<br>日<br>日<br>日<br>日<br>日<br>日<br>日                                                   | 第一日<br>第一日<br>第一日<br>第一日<br>第一日<br>第一日<br>第一日<br>第一日<br>第一日<br>第一日                          | D II 2<br>224 56780<br>224 56780<br>224 56780                           | →<br>11111120<br>11111120<br>11111120<br>11111155555<br>11111555555                                                                                                    | <b>前回請求</b> 該國<br>0<br>0<br>0<br>0<br>0<br>0<br>0<br>0<br>0<br>0<br>0<br>0                              | 今回讀2<br>9,<br>11,<br>11,<br>5,                                                              | 25回 1年17(5分)<br>979日 - 年代授<br>900日 - 年代授<br>955日 - 春代授<br>955日 - 春代授<br>900日 - 春代授<br>900日 - 春代授                                                                                                    | 全件選択           全件解除                                                                                        |
|                                                                                                    | - 夕作或<br>平成26<br>ス種類<br>000001<br>000018<br>000084<br>000684                                                                                                    | 在10月分 集 名<br>本 10月分 集 名<br>下 20月<br>一 20月<br>一 20月<br>二 20月<br>二<br>二<br>二<br>二<br>二<br>二<br>二<br>二<br>二<br>二<br>二<br>二<br>二                                                                                                    | 5. 5. 5. 5. 5. 5. 5. 5. 5. 5. 5. 5. 5. 5                                                                                                    | 7 日 日<br>日<br>日<br>田<br>安<br>英<br>子<br>切<br>取<br>時<br>日<br>日<br>日<br>日<br>日<br>日<br>日<br>日<br>日<br>日<br>日<br>日<br>日<br>日<br>日<br>日<br>日<br>日 | 名                                                                                           | 224 567390<br>224 567390<br>224 567391<br>224 567391<br>224 567390      | <b>A</b>                                                                                                    | 前回 論求語<br>の<br>0<br>0<br>0<br>0<br>0<br>0<br>0<br>0<br>0<br>0<br>0<br>0<br>0<br>0<br>0                  | 今回論8<br>9<br>1.<br>1.<br>1.<br>5.                                                           | 25월 (1980년 2년)<br>2770 1 - 1년(1<br>255) 1 - 1년(1)<br>2550 1 - 1년(1)<br>2000 1 - 유代朝<br>2000 1 - 유代朝                                                                                                    | 全件選択           全件解除                                                                                        |
| 増テービ 描 くくく                                                                                                    | -夕作成<br>平成26<br>ス種類<br>000001<br>000001<br>0000018<br>000084                                                                                                    | 年10日今 (編)<br>(本)<br>(本)<br>(本)<br>(本)<br>(本)<br>(本)<br>(本)<br>(本                                                                                                    | 5 日<br>3介護<br>17 粒<br>17 枚                                                                                                    | (2) (2) (2)<br>(達子(7) (2)<br>(注意子(7) (2)<br>(17)                                                                                             | 2<br>2<br>2<br>2<br>2<br>2<br>2<br>2<br>2<br>2<br>2<br>2<br>2<br>2<br>2<br>2<br>2<br>2<br>2 | 224 567/390<br>224 567/390<br>224 567/390<br>224 567/390<br>224 567/390 | <b>R</b>                                                                                                    | 部の<br>第二日<br>第二日<br>第二日<br>第二日<br>第二日<br>第二日<br>第二日<br>第二日<br>第二日<br>第二日                                | 今回請求<br>9<br>1.<br>5.                                                                       | 28日(1987CC-29)2<br>37701日-新規<br>3001日-新規<br>8501日新規<br>8501日新規<br>9001日-新規                                                                                                    | 全件編釈           全件編録                                                                                        |
| 増 供 ビ 福 く く く                                                                                                    | - 夕作成<br>「平成283<br>」<br>平成283<br>10<br>000001<br>000001<br>000001<br>000001<br>0000018<br>0000084                                                                                                    | 年10月会 編<br>高学校<br>11-進行時間<br>11-進行時間<br>11-近日時間<br>11-近日時間<br>11-50-50<br>11-50-50<br>11-50-50<br>11-50-50<br>11-50-50<br>11-50-50<br>11-50-50<br>11-50-50<br>11-50-5                                                                                                    | <b>5. 日</b><br>あた<br>た<br>た<br>た<br>た<br>の<br>で<br>一<br>日<br>で<br>一<br>日<br>の<br>の<br>の<br>の<br>の<br>の<br>の<br>の<br>の<br>の<br>の<br>の<br>の<br>の<br>の<br>の<br>の<br>の | 「夏子切」<br>日<br>一<br>で夏子切」<br>初<br>長<br>一<br>大<br>外<br>(17)                                                                                    | 名                                                                                           | D II 2<br>224 567390<br>224 567390<br>224 567390<br>224 567390          | <b>3</b><br><b>3</b><br><b>4</b><br><b>4</b><br><b>4</b><br><b>4</b><br><b>4</b><br><b>4</b><br><b>4</b><br><b>4</b><br><b>4</b><br><b>4</b>                                                                                                    | 可口論学習<br>の<br>0<br>0<br>0<br>0<br>0<br>0<br>0<br>0<br>0<br>0<br>0<br>0<br>0<br>0<br>0<br>0<br>0<br>0    | 今回請2<br>9,<br>1,<br>1,<br>5,                                                                | 25日 第100529 (1<br>979日) - 単作詞<br>900日 - 単作詞<br>850日 - 単作詞<br>850日 - 単作詞<br>9000日 - 単作詞<br>850日 - 単作詞<br>850日 - 単一目<br>850日 - 単一目<br>850日 - 単一目<br>850日 - 単一目<br>850日 - 単一目<br>850日 - 単目<br>850日 - 単一目<br>850日 - 単一目<br>850日 - 単一目<br>850日 - 単一目<br>850日 - 単一目<br>850日 - 単<br>850日 - 単目<br>850日 - 単<br>850日 - 単目<br>850日 - 単目<br>850日 - 単<br>850日 - 単<br>850日 - 単<br>850日 - 単<br>850日 - 単<br>850日 - 単<br>850日 - 単<br>850日 - 単<br>850日 - 単<br>85                                                                                                    | ▲<br>全件編釈<br>全件解除                                                                                          |
| 増 弾 チャンド 指マ ママママ                                                                                                    | - 夕作貞<br>平成28.<br>10<br>000001<br>000001<br>0000018<br>000018                                                                                                    | 在10日 会 (編)<br>在20日 会 (編)<br>15 - 前向行介護<br>17 - 行徒学力的研究<br>初期 客公司<br>利用 者                                                                                                    | 52 日间<br>分介課<br>17 和<br>17 和                                                                                                    | 「夏」夏」<br>日<br>「夏子切切内<br>日<br>二 冊 安 貞一                                                                                                    | 2<br>2<br>3<br>7<br>3<br>7<br>1                                                             | D II 2<br>224 567390<br>224 567390<br>224 567390                        | 3<br>111111120<br>006764421<br>11111120<br>006764421<br>111111200<br>006764421<br>111111200<br>006764421<br>111111200<br>006764421<br>111111200<br>006764421<br>111111200<br>006764421<br>1111111200<br>006764421<br>1111111100<br>006764421<br>1111111100<br>006764421<br>111111100<br>006764421<br>111111100<br>006764421<br>11111100<br>006764421<br>11111100<br>006764421<br>11111100<br>006764421<br>1111100<br>006764421<br>1111100<br>006764421<br>1111100<br>006764421<br>1111100<br>006764421<br>1111100<br>006764421<br>1111100<br>006764421<br>006764421<br>006764421<br>006764421<br>007644421<br>00764444<br>00764444<br>00764444<br>00764444<br>0076444<br>00764444<br>00764444<br>00764444<br>00764444<br>00764444<br>00764444<br>00764444<br>00 | 部で                                                                                                    | ⇒ □ in 2,<br>9,<br>1,<br>1,<br>1,<br>5,                                                     | 270 1-560-050 /<br>270 1-5年時<br>265 1-5年時<br>265 1-3年時刻<br>2000 1-3年時刻<br>2000 1-3年時刻                                                                                                    | ▲<br>全件編釈<br>全件編幹                                                                                          |
|                                                                                                    | - 今作成<br>平成28:<br>10<br>000001<br>0000018<br>000018<br>000018                                                                                                    | 在10日分 【編】<br>(2017年14月<br>(2017年14月)<br>(2017年1月)<br>(2017年1月)<br>(201 | 53 53 53 53 53 53 53 53 53 53 53 53 53 5                                                                                                    | 「夏」日、日<br>「夏子切」の<br>「夏子切」の<br>「夏子切」の<br>「夏子切」の<br>「夏子切」の<br>「夏子」の<br>「夏」                                                                     | 名 一 一 一 一 一 一 一 一 一 一 一 一 一 一 一 一 一 一 一                                                     |                                                                         | 3<br>111111120<br>111111120<br>11111120<br>11111120<br>11111120<br>11111120<br>11111120<br>11111120<br>11111120<br>11111120<br>11111120<br>1111120<br>1111120<br>1111120<br>1111120<br>1111120<br>1111120<br>1111120<br>1111120<br>1111120<br>1111120<br>1111120<br>1111120<br>1111120<br>1111120<br>1111120<br>11111120<br>11111120<br>1111120<br>11111120<br>11111120<br>11111120<br>11111120<br>11111120<br>11111120<br>11111120<br>11111120<br>11111120<br>11111120<br>11111120<br>11111120<br>111111120<br>111111120<br>111111120<br>111111120<br>111111120<br>111111120<br>111111120<br>111111120<br>111111120<br>111111120<br>111111120<br>111111120<br>111111120<br>111111120<br>111111120<br>111111120<br>111111120<br>111111120<br>111111120<br>11111120<br>11111120<br>11111120<br>11111120<br>11111120<br>11111120<br>11111120<br>11111120<br>11111120<br>11111120<br>11111120<br>11111120<br>11111120<br>11111120<br>11111120<br>11111120<br>11111120<br>11111120<br>11111120<br>111111120<br>1111111111                                                                                                    | 可回請求<br>0<br>0<br>0<br>0<br>0<br>0<br>0                                                                 | ⇒ □: #1<br>9,<br>1,<br>1,<br>1,<br>5,                                                       | 281 1900200<br>1970 1 = 478<br>2000 1 = 478<br>285 1 = 478<br>285 1 = 478<br>280 1 = 478<br>280                                                                                                    | <ul> <li>金件編釈</li> <li>金件編幹</li> <li>●~(四2)</li> </ul>                                                     |
| 増け ほう しんしょう しょうしょう しょう | - 夕作或<br>平成28<br>10<br>000001<br>000001<br>000001<br>0000084                                                                                                    | 在10月金 (編)<br>(國家部34年)<br>(日本語)<br>(日本語)<br>(日王)<br>(日本)<br>(日王)<br>(日王)<br>(日王)<br>(日王)<br>(日王)<br>(日王)<br>(日王)<br>(日王                                                                                                    | 5 5 5 5 5 5 5 5 5 5 5 5 5 5 5 5 5 5 5                                                                                                    | 「日子の150<br>日本日本日子<br>日本日本日子<br>「日子の150<br>日本日本子子」                                                                                            | 名 一 一 一 一 一 一 一 一 一 一 一 一 一 一 一 一 一 一 一                                                     |                                                                         | >           >           >           >           >           >           >           >           >           >           >           >           >           >           >           >           >           >           >           >           >           >           >           >           >           >           >           >           >           >           >           >           >           >           >           >           >           >           >           >           >           >           >           >           >           >           >           >           >           >           >           >           >           >                                                                                                              | <b>訂回 結果を紹</b><br>0<br>0<br>0<br>0<br>0                                                                 | ⇒ □ 18.<br>9,<br>1,<br>1,<br>1.                                                             | PEI (1900年の)<br>3779日-1年代報<br>3851日-4代報<br>3851日-4代報<br>3851日-4代報<br>3000日-4代報                                                                                                    | <ul> <li>金件雇択</li> <li>金件雇択</li> <li>金件解除</li> </ul>                                                       |
| 増け チャンド パーク 指す イン・マーク いっぽう マーク にっぽう マーク いっぽう マーク いっぽう マーク いっぽう マーク いっぽう いっぽう いっぽう いっぽう いっぽう いっぽう いっぽう いっぽう                                                                                                    | タ作成<br>平成288<br>マの288<br>マの298<br>マの298<br>マの298<br>マの298<br>マの298<br>マの298<br>マの298<br>マの298<br>マの298<br>マの298<br>マの298<br>マの298<br>マの298<br>マの298<br>マの298<br>マの298<br>マの298<br>マの298<br>マの298<br>マロ298<br>マロ208<br>マロ298<br>マロ298<br>マロ2<br>マロ298<br>マロ298<br>マロ298<br>マロ298<br>マロ298<br>マロ298<br>マロ298<br>マロ298<br>マロ298<br>マロ298<br>マロ<br>マロ<br>マロ<br>マロ<br>マロ<br>マロ<br>マロ<br>マロ<br>マロ<br>マロ<br>マロ<br>マロ<br>マロ                                                                                                    | 在10月分 夏 夏<br>一日一日一日一日一日一日一日一日<br>一日一日一日一日一日一日一日一日一日一日                                                                                                    | 5 5 5 5 5 5 5 5 5 5 5 5 5 5 5 5 5 5 5                                                                                                    | 「日子内部<br>日本<br>日本<br>日本<br>日本<br>日本<br>日本<br>日本<br>日<br>二<br>日<br>日<br>日<br>日<br>日<br>日<br>日                                                 | ※                                                                                           |                                                                         | 3<br>3<br>11111120<br>11111120<br>10087864.021<br>1111155555<br>1111155555                                                                                                    | 第1日前第5日<br>日本<br>0<br>0<br>0<br>0<br>0<br>0<br>0<br>0<br>0<br>0<br>0<br>0<br>0<br>0<br>0<br>0<br>0<br>0 | ○□182<br>9,0,<br>1,<br>1,<br>1,<br>1,<br>1,<br>1,<br>1,<br>1,<br>1,<br>1,<br>1,<br>1,<br>1, | 979 1 + 10 (5 9)<br>979 1 + 計算<br>355 1 + 計算<br>000 1 - 都何<br>000 1 - 都何<br>000 1 - 都何                                                                                                    | ▲<br>(本)<br>金件編釈<br>金件解除<br>並べ留え<br>二・<br>正願<br>二・<br>正願                                                   |
|                                                                                                    | - 今作成<br>平成202<br>7、種類<br>0000011<br>0000018<br>0000884                                                                                                    | 在10日分 (集)<br>(四日分)<br>(日日分)<br>(日日)<br>(日日                                                                                                    | 5 5 5 5 5 5 5 5 5 5 5 5 5 5 5 5 5 5 5                                                                                                    | 「家」(家) (雪)<br>「<br>「<br>ほ子刊の35%<br>「<br>ほ子刊の35%<br>(二<br>日本日本8 月 マ<br>子<br>(7)                                                               | 2 1 1 1 1 1 1 1 1 1 1 1 1 1 1 1 1 1 1 1                                                     |                                                                         | ↓           ■           ■           ■           ■           ■           ■           ■           ■           ■           ■           ■           ■           ■           ■           ■           ■           ■           ■           ■           ■           ■           ■           ■           ■           ■           ■           ■           ■           ■           ■           ■           ■           ■           ■           ■           ■           ■           ■           ■           ■           ■           ■           ■           ■           ■           ■           ■           ■           ■           ■           ■           ■           ■                                                                                                    | 7101 828 0<br>0<br>0<br>0<br>0<br>0<br>0<br>0<br>0<br>0<br>0<br>0<br>0<br>0                             | →□ 1.<br>9,<br>1,<br>1,<br>1,<br>1,<br>5,                                                   | 2010年1月1日<br>2010日年代日<br>2010日年代日<br>2015日年代日<br>2015日年<br>2015日年代日<br>2015日年代日<br>2015日年<br>2015日<br>2015<br>11<br>11<br>11<br>11<br>11<br>11<br>11<br>11<br>11<br>11<br>11<br>11<br>1                                                                                               | 金件編釈           金件解除           金件解除           金件解除           金件解除                                           |
|                                                                                                    | - 夕信成<br>(平成26)<br>(平成26)<br>(000001)<br>(0000018<br>(0000018)<br>(0000018)<br>(0000018)<br>(0000018)<br>(0000018)<br>(0000018)<br>(0000018)<br>(0000011)<br>(0000011)<br>(000011)<br>(000011)<br>(00001)<br>(000011)<br>(00001)<br>(000011)<br>(000011)<br>(0000011)<br>(00001)<br>(000001)<br>(000001)<br>(0000000000 | 在10日子 【章】<br>(1)<br>(1)<br>(1)<br>(1)<br>(1)<br>(1)<br>(1)<br>(1)<br>(1)<br>(1)                                                                                                    | 52 52 52 53 53 53 53 53 53 53 53 53 53 53 53 53                                                                                                    | 「「「「「「」」」<br>「「」<br>「「「」」<br>「」<br>「」<br>「」」<br>「」」<br>「」」<br>「                                                                              | 2<br>3<br>分<br>7<br>3<br>7<br>1<br>1                                                        |                                                                         | <b>1</b> 1111120<br><b>1</b> 1111120<br>111111120<br>111111120<br>111111120                                                                                                    |                                                                                                    | →□ 11:<br>9,<br>1,<br>1,<br>1,<br>1,<br>5,                                                  | SB 1900年の<br>(77)1日本報報<br>(35)日本報報<br>(35)日本<br>(35)日本<br>(35)日<br>(35)日本<br>(3 | <ul> <li>金件編択</li> <li>金件編択</li> <li>金件解除</li> <li>重小器え</li> <li>重→下摘</li> <li>かな源</li> <li>かな調</li> </ul> |

- 今までのサービス種類ごとに分けていた方 法から、必要時にサービス種類ごとに表示で きるように見直しました。
- ② 既定値では全部門を表示するようにしている為、チェックのし忘れが少なくなります。 サービス種類ごとに表示しさせたい場合は、 サービス種類に該当のサービスを選択すれば、これまでと同じように見分けることもできます。
- ③ コード順、カナ順での並び替えの機能が追加 されたので、利用者の特定が以前より容易に できるようになりました。

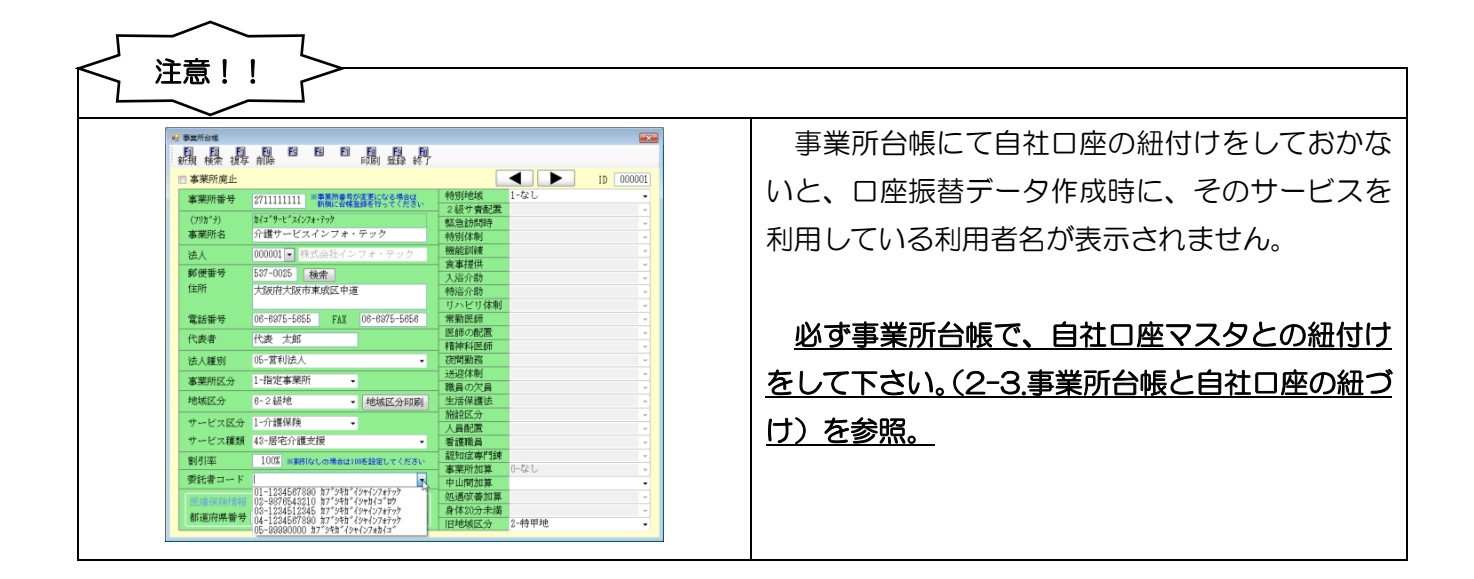

÷

#### 3-3.作成履歴

作成した利用者毎の負担金の合計と明細が容易に確認できるように改善いたしました。

#### ■作成履歴表示画面(合計)

| 🖳 作成履歴                                                                        |                                                     |                          |                      | <u> </u>                                                   |
|-------------------------------------------------------------------------------|-----------------------------------------------------|--------------------------|----------------------|------------------------------------------------------------|
| 合計 内訳                                                                         |                                                     |                          |                      |                                                            |
| ID         利用者名           000001         利用者A           000016         利用者AAA | 顧客番号<br>1234567890111111120<br>12345678900987654321 | 利用請求額<br>12,787<br>1,355 | 作成区分<br>1-新規<br>1-新規 | <ul> <li>● 振替データチェックリスト</li> <li>● 振替データチェックリスト</li> </ul> |
| 000684 利用者                                                                    | 12345678901111155555                                | 5,650                    | 1-新規                 | ● 加以目的(11)( 見次                                             |
|                                                                               |                                                     |                          |                      |                                                            |
|                                                                               |                                                     |                          |                      | 业べ答え<br>コード順 かな順                                           |
|                                                                               |                                                     |                          |                      |                                                            |
|                                                                               |                                                     |                          |                      |                                                            |
|                                                                               |                                                     |                          |                      | プレビュー                                                      |
|                                                                               |                                                     |                          |                      | <b>F</b> U刷                                                |

#### 各項目(合計)

| 項目名                | 説明                  |
|--------------------|---------------------|
| ID 利用者 ID が表示されます。 |                     |
| 利用者名               | 利用者名が表示されます。        |
| 顧客番号               | 顧客番号が表示されます。        |
| 利用者請求額             | 作成した引落金額の合計が表示されます。 |
| 作成区分               | 作成した作成区分が表示されます。    |

#### ■作成履歴表示画面(内訳)

| ₽ 作成層器 |        |          |       |          |       |                |  |  |
|--------|--------|----------|-------|----------|-------|----------------|--|--|
| 合      | 计内訳    |          |       |          |       |                |  |  |
| ID     | 利用者名   | 提供月      |       | サービス名    | 利用請求額 | 出力の種類          |  |  |
| 000001 | 利用者A   | 平成26年10月 | 11 訪問 | 介護       | 1,808 |                |  |  |
| 000001 | 利用者A   | 平成26年10月 | 15 通所 | 介護       | 9,979 | ◎ 振台デーダチェックリスト |  |  |
| 000001 | 利用者A   | 平成26年10月 | 15 枠外 | (通所介護)   | 1,000 | ◎ 振替額内訳一覧表     |  |  |
| 000016 | 利用者AAA | 平成26年10月 | 61 介護 | 予防訪問介護   | 1,355 |                |  |  |
| 000684 | 利用者    | 平成26年10月 | 17 福祉 | 用具貸与     | 650   |                |  |  |
| 000684 | 利用者    | 平成26年10月 | 17 枠外 | (福祉用具貸与) | 5,000 |                |  |  |
|        |        |          |       |          |       |                |  |  |
|        |        |          |       |          |       |                |  |  |
|        |        |          |       |          |       | 並べ替え           |  |  |
|        |        |          |       |          |       |                |  |  |
|        |        |          |       |          |       | コード順かな順        |  |  |
|        |        |          |       |          |       |                |  |  |
|        |        |          |       |          |       |                |  |  |
|        |        |          |       |          |       |                |  |  |
|        |        |          |       |          |       |                |  |  |
|        |        |          |       |          |       |                |  |  |
|        |        |          |       |          |       |                |  |  |
|        |        |          |       |          |       |                |  |  |
|        |        |          |       |          |       |                |  |  |
|        |        |          |       |          |       |                |  |  |
|        |        |          |       |          |       | 71.15          |  |  |
|        |        |          |       |          |       | 7763-          |  |  |
|        |        |          |       |          |       |                |  |  |
|        |        |          |       |          |       | 自由             |  |  |
|        |        |          |       |          |       |                |  |  |

#### 各項目(内訳)

| 項目名   | 説明                     |  |  |
|-------|------------------------|--|--|
| 提供月   | 提供月が表示されます。            |  |  |
| ID    | 利用者 ID が表示されます。        |  |  |
| 利用者名  | 利用者名が表示されます。           |  |  |
| サービス名 | サービス名が表示されます。          |  |  |
| 利用請求額 | 作成したサービス毎の引落金額が表示されます。 |  |  |

#### <作成履歴表示変更>

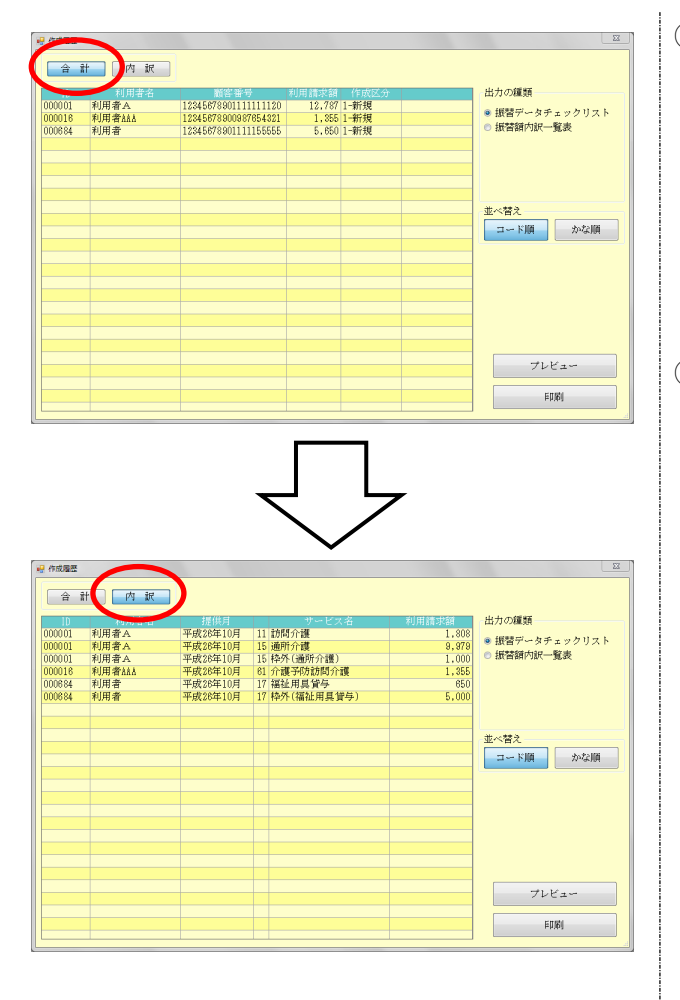

- 今まで利用者負担額は合計額のみ表示していましたが、枠外等詳細が履歴画面ですぐに把握できるように、内訳ボタンを追加しています。
   合計と内訳のボタンで画面を切り替えることによりその場で利用者毎の金額、明細が把握できるようになっています。
- ② 出力の種類から印刷できる帳票種類、レイア ウトは以前の物と相違ありません。

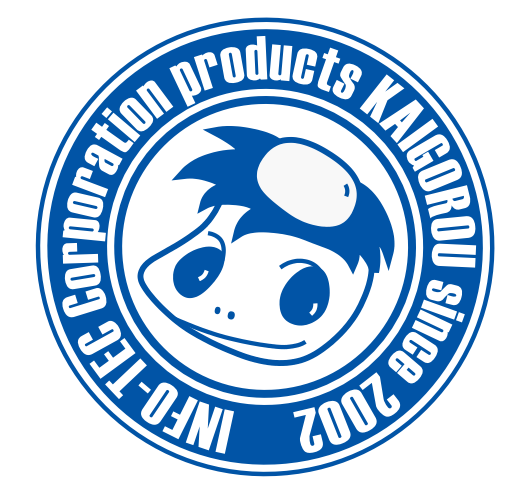

# 発行:株式会社インフォ・テック 〒537-0025 大阪府大阪市東成区中道3丁目15番16号 毎日東ビル2F (TEL) 06-6975-5655 (FAX) 06-6975-5656 http://www.info-tec.ne.jp/